## Processing a "What If" Audit in Degree Works

The "What If" feature allows you to explore different majors, minors, or concentrations to understand the required courses and to see how your completed coursework meets those requirements. The "What If" audit does not officially change your major, minor or concentration.

| Worksheets                                       | Plans Notes I<br>Format:<br>Student View | Exceptions GPA Cale Step 4.        | PDF<br>Include in-progress<br>Include preregister | classes<br>ed classes |                      |        |
|--------------------------------------------------|------------------------------------------|------------------------------------|---------------------------------------------------|-----------------------|----------------------|--------|
| Step 1. Select your <u>primary</u> area of study |                                          |                                    |                                                   |                       | _                    |        |
|                                                  | Catalog Term                             | Fall Semester 2014                 |                                                   |                       | S                    | tep 3. |
| What If                                          | Program                                  | BA Pol Sci: Law & Justice (BA_POL_ | LAJL - Step 2.                                    | Major                 | Political Science    |        |
| Look Ahead                                       | Level                                    | Undergraduate                      | Ţ                                                 | Concentration         | Law & Justice (LAJU) | •      |
|                                                  | Dearee                                   | Bachelor of Arts                   | -                                                 | HIIIO                 | (pick a millior)     | ·      |

- 1. Click on the "What If" link on the left.
- 2. Enter the Catalog Term. You will want to choose the semester in which you hope to change your program, typically either the current semester or the next semester.
- Enter the Program you want to explore. If the major has a concentration, you have to choose the major and concentration at this point. For example, Political Science with a concentration in Law and Justice would be: BA\_POL\_LAJU.
- 4. On the right, choose the concentration again, if applicable.

If you are exploring adding a minor, you should choose your current major and then choose a minor at this point.

5. Click "Process What If."

## Adding a Second Major or Minor

You can choose to explore a double major or minor through the "What If" feature. Follows steps 1-3 above, then add your second major or minor in the "additional area of study" box before processing the What If audit.

| Select your <u>additional</u> areas of study |                        |   |     |                                                 |   |
|----------------------------------------------|------------------------|---|-----|-------------------------------------------------|---|
|                                              |                        |   |     | Chosen Areas of study                           |   |
| Program for additional areas                 | BA History (BA_HIS)    | • |     | MAJOR : History<br>PROGRAM: BA History (BA_HIS) | * |
| Major                                        | (pick a Major)         | • | Add |                                                 |   |
| Concentration                                | (pick a Concentration) | Ŧ |     |                                                 |   |
| Minor                                        | (pick a Minor)         | • |     |                                                 | T |
|                                              |                        |   |     | Remove                                          |   |

## **Planning for Future Classes**

You can also incorporate "Look Ahead" courses into your "What If" audit. This allows you to see how the courses you plan to register for will fulfill degree requirements in the new major, minor, or concentration you are considering.

Add courses in this area, and then process the What If audit. The courses will appear on the audit in blue as "Planned."

| Choose Your Future Classes          |                             |          |  |  |  |  |
|-------------------------------------|-----------------------------|----------|--|--|--|--|
| Enter a course and click Add Course | Courses you are considering |          |  |  |  |  |
| Subject POL                         | HIS 200                     | <u>^</u> |  |  |  |  |
| Number 100                          |                             |          |  |  |  |  |
| Add Course                          |                             | ~        |  |  |  |  |
|                                     | Remove Course               |          |  |  |  |  |

## **Additional Options**

| Worksheets<br>Worksheets | PI | ans Notes Format:       | Exceptions GPA Calc  Process What-If Save as PD | <ul> <li>✓ Include in-progress classes</li> <li>✓ Include preregistered classes</li> </ul> |
|--------------------------|----|-------------------------|-------------------------------------------------|--------------------------------------------------------------------------------------------|
| History                  |    | Select your <u>prin</u> | nary area of study                              |                                                                                            |
|                          |    | Catalog Term            | Fall Semester 2014                              | •                                                                                          |
| What If                  | >  | Program                 | BS Psychology (BS_PSY)                          | ▼ Major                                                                                    |
| Look Ahead               |    | Level                   | Undergraduate                                   | Concentration     Minor                                                                    |
|                          |    | Degree                  | Bachelor of Science                             | ▼ THIO                                                                                     |

After entering your program information, you can choose to "Save as PDF" (instead of Process What If) if you would like to save or print your What If audit.

You also have the option of including or excluding the courses you are currently enrolled in or preregistered for the next semester. Un-clicking the boxes to exclude the courses can be helpful if you are considering changing your course schedule with a change of major.